|                        |                                                                                                    |            |            |          |         | (1/8)   |  |  |
|------------------------|----------------------------------------------------------------------------------------------------|------------|------------|----------|---------|---------|--|--|
|                        |                                                                                                    |            |            | 整理番号     | T L – R | 6 0 2 1 |  |  |
|                        |                                                                                                    |            |            | 発行年月日    | '18年(   | )3月 12日 |  |  |
| 2                      | オプション名                                                                                                  | 称 TCC To   | uch アップ    | 。デート作業要領 |         |         |  |  |
| ħ                      | <u>ૠ</u> ;                                                                                              | 種 スーパーグレ   | ート 17年5    | Ĩ        |         |         |  |  |
|                        | 1. 使用の目的<br>TCC Touchのソフトウェアをアップデートする。                                                                  |            |            |          |         |         |  |  |
|                        | <ol> <li>工事の概要</li> <li>FUSOウェブサイトからソフトウェアをダウンロードし、TCC Touchのソフトウェアをアップデートする。詳細は、P2以降ご参照下さい。</li> </ol> |            |            |          |         |         |  |  |
|                        | 3. 必要部品(オプションキット番号)<br>追加部品は不要。TCC Touchのソフトウェアアップデートのみ。                                                |            |            |          |         |         |  |  |
|                        | <ol> <li>実施時期</li> <li>スーパーグレート 17年型</li> <li>TCC Touchソフトウェアアップデート必要時</li> </ol>                       |            |            |          |         |         |  |  |
|                        |                                                                                                    |            |            |          |         |         |  |  |
|                        |                                                                                                    |            |            |          |         |         |  |  |
|                        |                                                                                                    |            |            |          |         |         |  |  |
|                        | 整理番号                                                                                                    | 記事         | 年月日        | 整理番号     | 記事      | 年月日     |  |  |
| $\left  \right\rangle$ | TL-R6021 新出                                                                                             | (U73093-A) | 18. 03. 12 |          |         |         |  |  |
|                        |                                                                                                    |            |            |          |         |         |  |  |
| $/ \setminus$          |                                                                                                    |            |            |          |         |         |  |  |

## 三菱ふそうトラック・バス株式会社

## <u><ソフトウェアをアップデート方法></u>

## (注意事項)

(1)一般事項

商品のデザイン、仕様は予告なく変更する場合がありますのでご了承下さい。

(2) 適用範囲

本アップデート方法は、ソフトウェアバージョンが **08XX**(X は任意の数字)シリーズのみに 適用されます。

(3) アップデート

ソフトウェアアップデート作業は本マニュアルに従い、不要な操作を一切しないで下さい。 最悪の場合、TCC Touchが起動しなくなり交換が必要となります。

(4) 事前にご準備頂くもの

- ・インターネット接続可能なパソコン
- ・フォーマット済みの容量<u>8GB以上</u>の空のUSBスティック

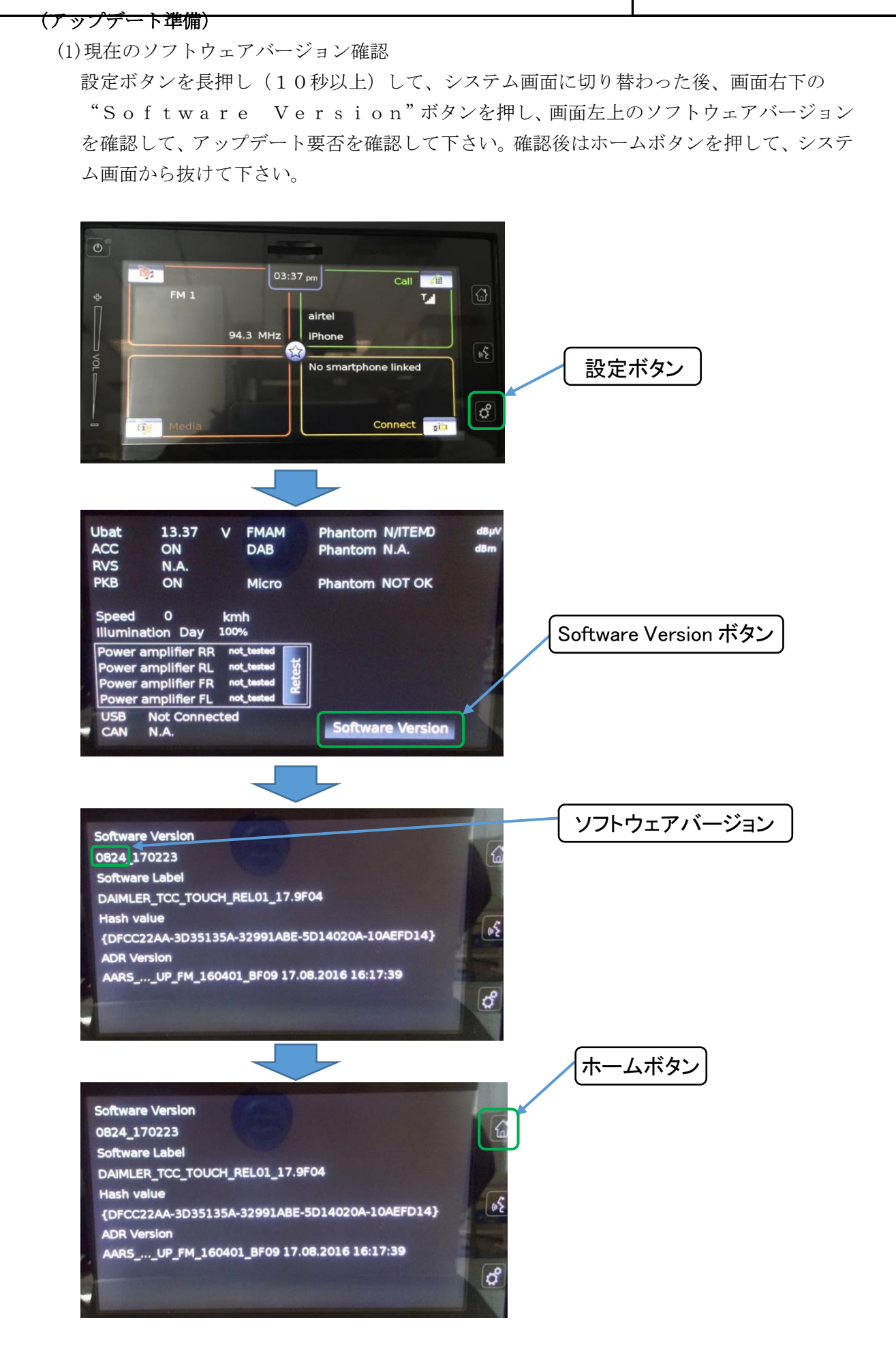

| TL-R6021 | 4/8 |
|----------|-----|
|          |     |
|          |     |
|          |     |
|          |     |
|          |     |
|          |     |
|          |     |
|          |     |
|          |     |
|          |     |
|          |     |
|          |     |
|          |     |
|          |     |
|          |     |
|          |     |
|          |     |
|          |     |
|          |     |
|          |     |
|          |     |
|          |     |
|          |     |
|          |     |
|          |     |
|          |     |
|          |     |
|          |     |

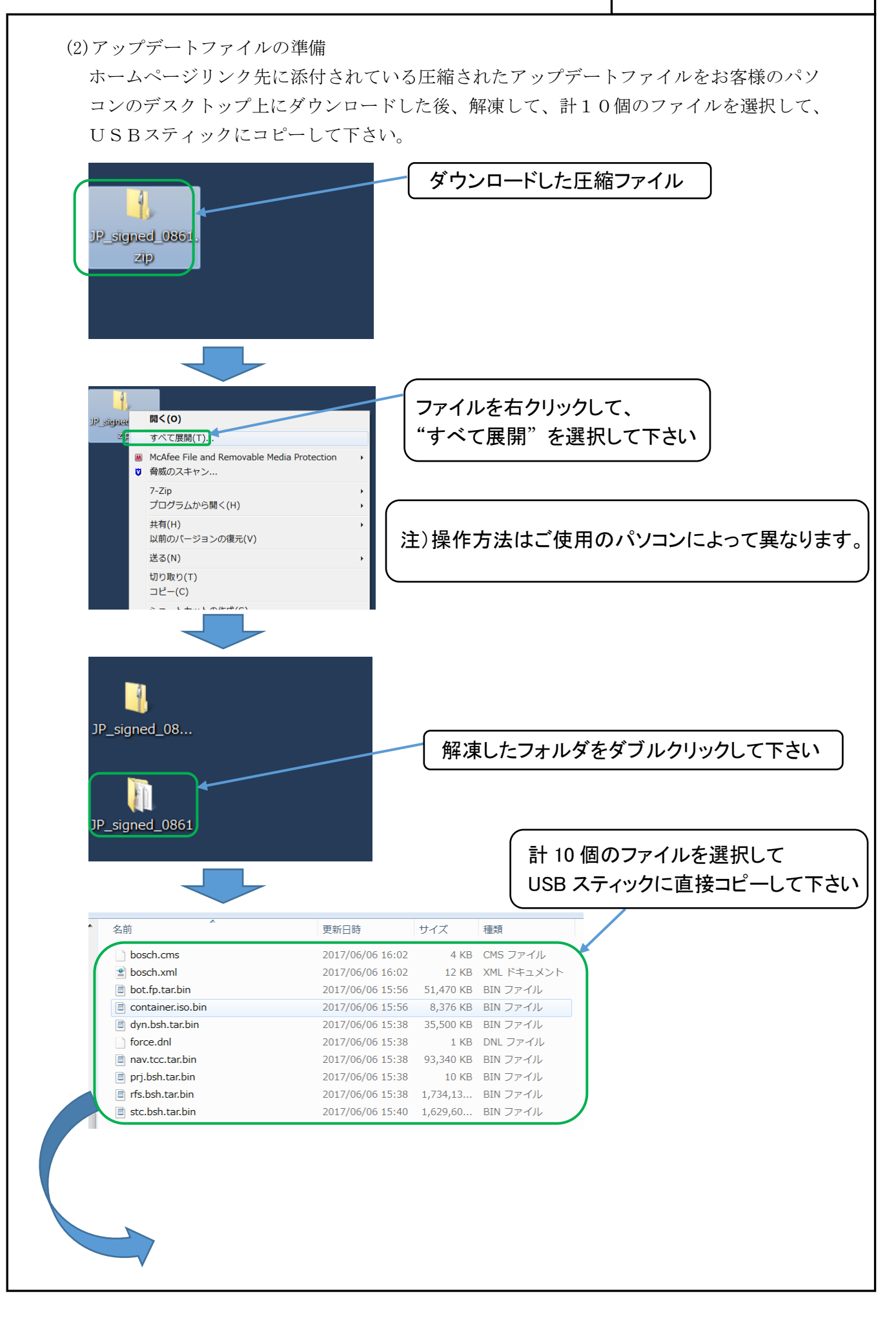

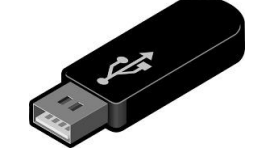

注)フォルダごと USB スティックにコピーしてしまうと アップデートが出来ません。

## (アップデート方法)

アップデート中に下記メッセージが出た場合は、アップデート失敗ですので、P8ページ(ア ップデート失敗時の復旧方法)に従って復旧して下さい。

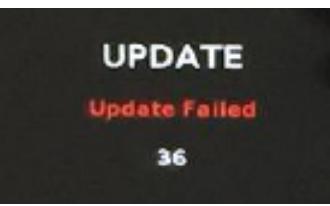

(1)キーをONし、TCC Touchを起動してホーム画面の状態にする。 ホーム画面以外の場合は、ホームボタンを押してホーム画面にして下さい。

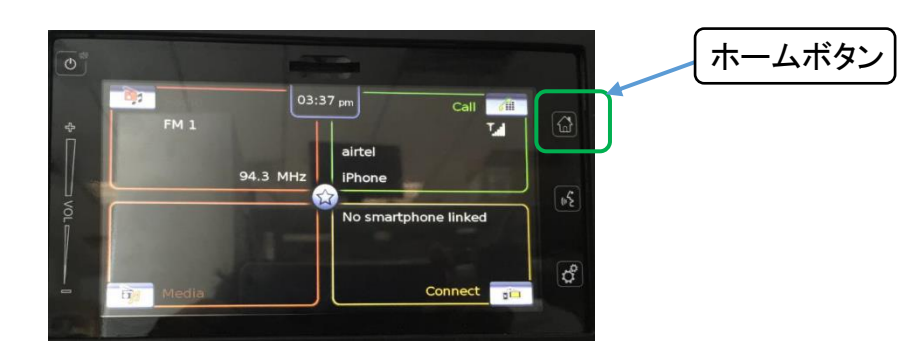

(2) ソフトウェアが入ったUSBスティックをインパネのUSBプラグに差し込んで下さい。

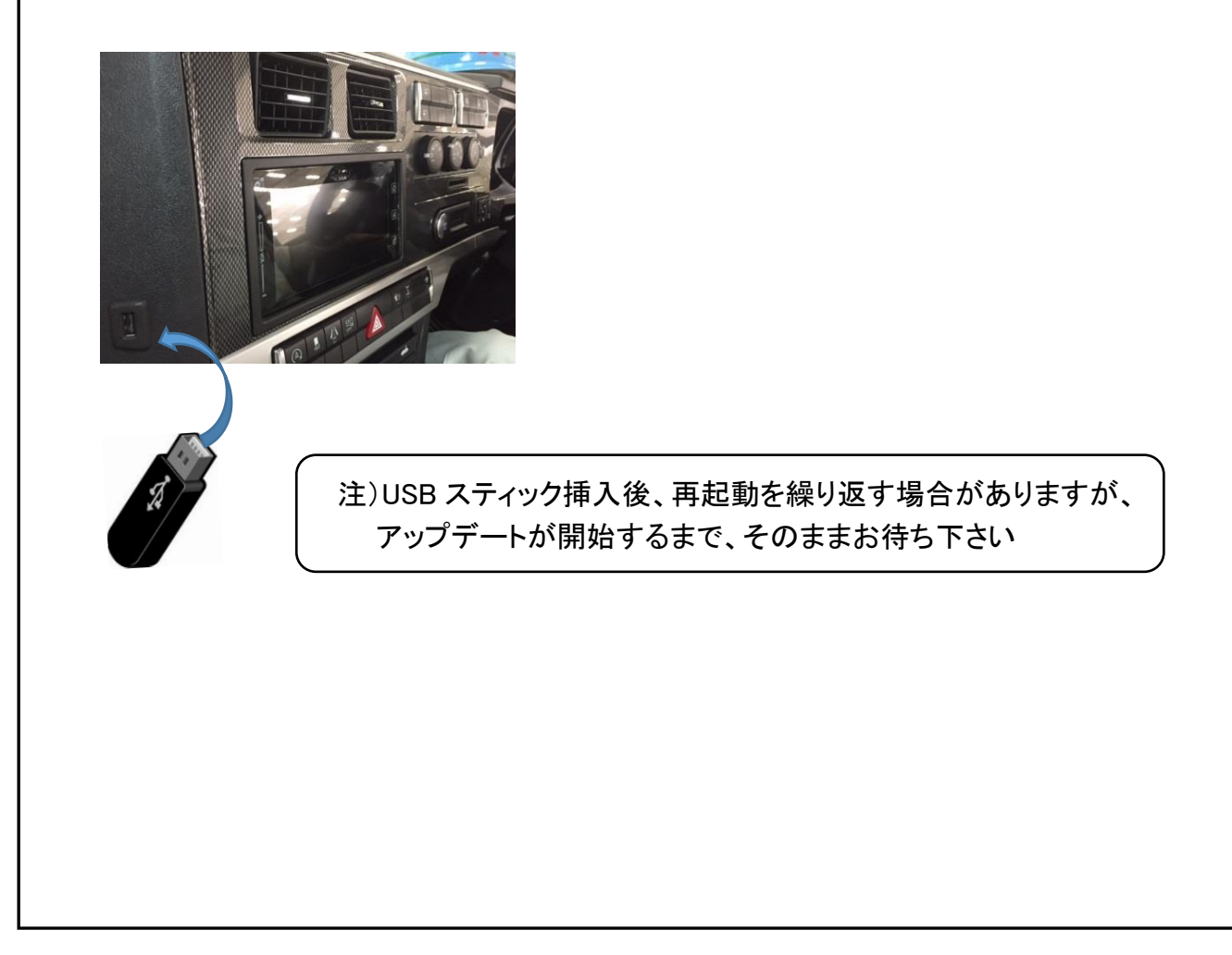

(3)約10秒後、画面がブラックアウトになった後、自動的にアップデートが始まりますので、約20分間、そのままお待ち下さい。

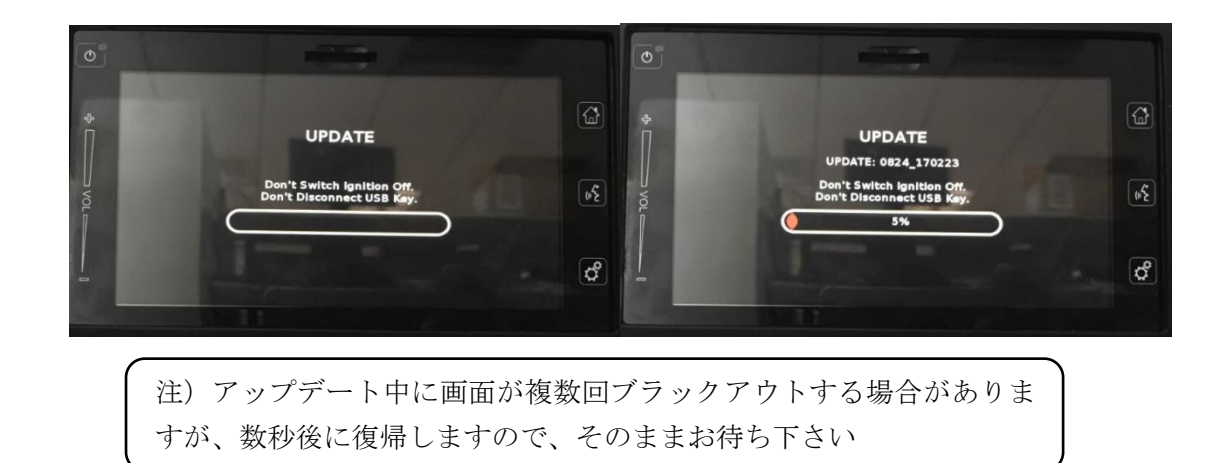

(4) アップデートが100%完了し、下記画面になったら新しいソフトウェアバージョンを確認後、USBスティックを抜いて下さい。

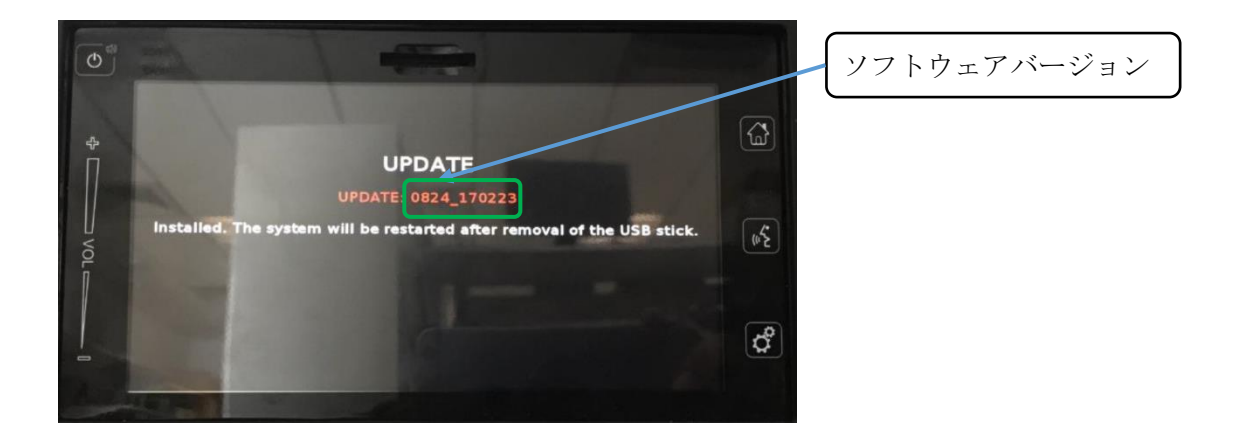

(5) TCC Touchが自動的に起動し、FUSO画面が表示されます。

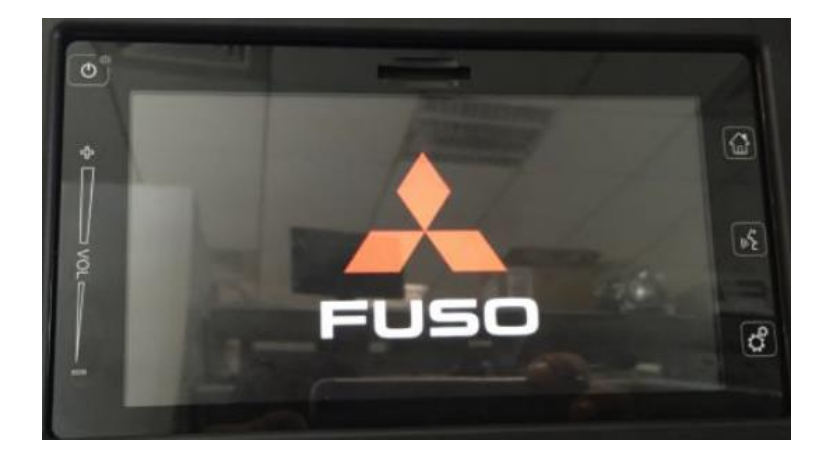

(6) 画面がOFFになった場合はTCC Touchの電源ボタンを押して下さい。

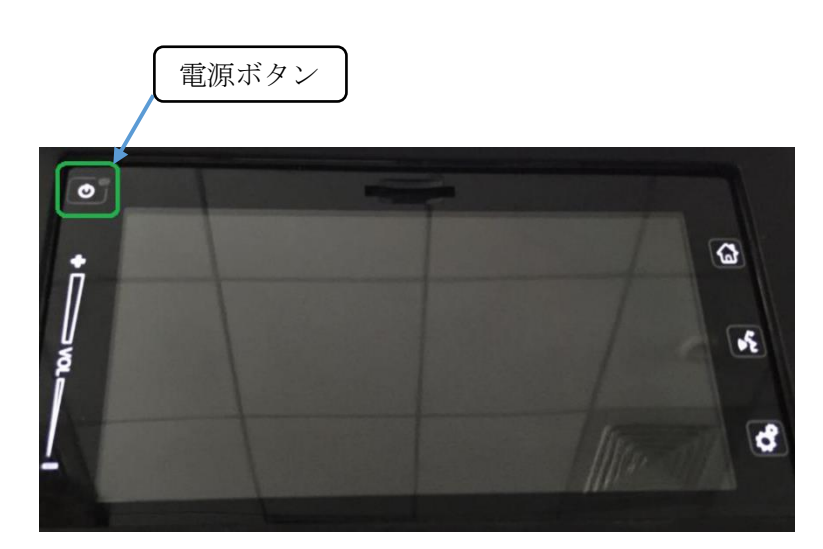

- (7)ホーム画面が表示された後、P3(現在のソフトウェアバージョン確認)に従い、新しいソフトウェアバージョンになっていることを確認して下さい。
- (8 ラジオが正常に聴け、ステアリングスイッチを短押ししてボリュームが変わることを確認下 さい。
- 以上で、アップデート作業は終了です。

(アップデート失敗時の復旧方法)

(1)車内外のランプ等の電装品を全てOFFにして、運転席ドアを閉めた状態でキーを抜き、 1分以上経過後、再度、キーをONにして下さい。 アップデートが再開されます。

(2)上記(1)にてアップデートが再開しない場合は、再度キーを抜いた後、TCC Touch のヒューズ(F3)を抜き、1分以上経過後、再度、ヒューズ(F3)を挿し、キーONし て下さい。

アップデートが再開されます。

なお、ヒューズの場所、抜き差し方法は、取扱説明書をご覧下さい。

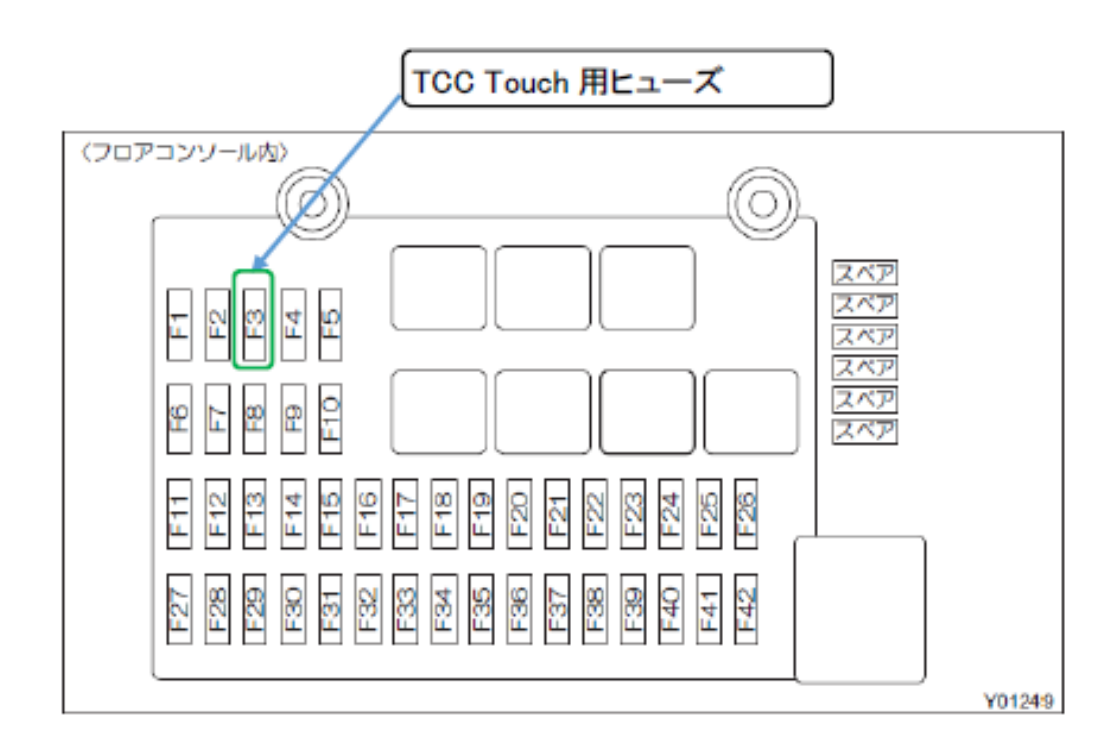